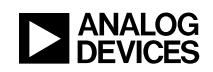

Blackfin在线培训课程

课程单元: VisualDSP++®工具入门

- 主讲人: Nicole Wright
- 第一章:简介
- 第1a节:课程说明
- 第1b节: CROSSCORE产品系列
- 第2章: 配置ADSP-BF537 EZ-KIT Lite评估板
- 第2a节:硬件设置
- 第2b节: EZ-KIT会话设置
- 第3章: VisualDSP++工具
- 第3a节: 创建项目
- 第3b节: 绘图特性
- 第4章:利用芯片特性提升性能
- 第4a节:利用高速缓存
- 第4b节:利用L1内存
- 第4c节:利用电压调节器
- 第5章: 创建一个以太网应用
- 第5a节:利用项目向导
- 第5b节:运行应用

# 第一章:简介

# 第1a节:课程说明

大家好,欢迎参加"Visual DSP++®工具入门"培训课程。我是工具小组的工程师,我的名字叫Nicole Wright,今天将由我为大家讲解这个单元。

通过这个单元,你将了解Visual DSP++工具的概况。在举例演示中,我们将以 ADSP-BF537 EZ-KIT Lite®作为目标板。我们要使用Visual DSP++4.0工具,介绍 一些适用于应用分析和优化的小窍门,以及这些工具的相关信息。

在这个单元,我们将提供一些关于Blackfin ® CROSSCORE ®产品系列的信息;演示如何设置硬件、配置工具,以便使用EZ-KIT Lite评估板。然后,我们将快速演示Visual DSP++工具的使用方法。我们将演示项目创建过程和如何使用绘图特性——一个非常有用的调试特性。然后,我们将利用芯片提供的特性,执行性能优化。

具体而言,我们将使用高速缓存、L1内存和电压调节器。最后,我们将利用这些 工具的特性,创建一个以太网应用。为此,我已经设置了一个模板。

### 第1b节: CROSSCORE产品系列

Blackfin CROSSCORE产品系列由三个组件构成,这个是软件组件,即Visual DSP++开发套件,其中包含了所有的代码生成工具、设备驱动程序和系统服务库、一个名为"VDK"的RTOS(实时多任务操作系统)内核、代码向导、闪存编程器、绘图特性及先进的代码生成和调试工具,最后还有一个自动API。CROSSCORE产品系列的第二个组件,即另一套工具,就是EZ-KIT Lite评估板和子卡。我们提供了适用于BlackFin 533、535、537和561的EZ-KIT Lite评估板,以及用于扩展评估板功能的多种子卡,包括音频视频卡、高端音频卡、USB-LAN EZ-Extender扩展卡和FPGA EZ-Extender扩展卡。最后一个组件是JTAG仿真器。这个仿真器可以支持USB 2.0、USB 1.1和PCI端口以及后台遥测。此外,我要指出的是,我们的所有产品都可以免费享受技术支持,用户无需支付维护费。

### 第2章: 配置ADSP-BF537 EZ-KIT Lite评估板

### 第2a节:硬件设置

接下来,我将演示如何安装EZ-Kit评估板。

首先,插入电源接头。电源接好后,评估板上的一些指示灯将会闪烁。然后,就要插入USB电缆。在这个演示中,USB电缆已经插入了PC的背板;评估板通过USB电缆直接连接至PC。连接完毕后,电脑屏幕将出现一条提示消息,报告发现了新硬件。你只需要在硬件设置向导界面单击"next(下一步)"按钮,然后,EZ-KIT设备驱动程序就会自动加载到系统中。好了,硬件设置已经完成。下面,我将演示如何配置工具,以便在这个目标板上使用这些工具。

# 第2b节: EZ-KIT会话设置

现在,我将演示如何从"开始"菜单,调用"Analog Devices"菜单。在"Analog Devices"、"Visual DSP++ 4.0"菜单项下,有四个菜单选项,分别是"Maintain this installation (维护本次安装)"、"Visual DSP++ Configurator (Visual DSP++配置器)"、以及一个文档选项和环境选项。我将演示"维护本次安装"选项的功能。单击这个选项,屏幕将出现一个用户界面,通过其中一个选项,可以链接至Analog Devices公司网站。建议大家在工具安装完毕后,登录Analog Devices公司网站,查看是否有可用的更新程序。更新程序下载完毕后,将自动返回这个安装维护对话框;这时,请选择运行已下载的更新程序。在本例中,我已经完成了这部分操作。下面,我们要启动工具。我将演示如何配置工具,以便用于EZ-KIT目标板。单击"Visual DSP++ environment (Visual DSP++环境)"选项,屏幕出现工具用户界面,要求用户选择一个新的会话。在这个会话中,我们将Blackfin Emulators/Z-KIT Lite

选作目标板。这里提供了多个EZ-KIT Lites,我们选择的是采用调试代理的537 EZ-KIT Lite。你可以自定义会话名称,今天我们将使用默认名称。现在,工具已启动。这里显示出,我们要使用的目标板已经创建完毕,即这个通过调试代理的EZ-KIT Lite评估板。这里有一个项目窗口,这边是一个反汇编窗口。现在,我们已经完成了硬件设置、项目配置以及配置工具,以使用这个目标板。

## 第3章: VisualDSP++工具

#### 第3a节: 创建项目

接下来,我将快速演示一遍如何使用Visual DSP++工具。首先,我要创建一个项 目。不过,我们只编写一个简单的小程序,一个大家早已熟知的"Hello World"程 序。你也可以根据需要,调节这些窗口的大小,以便看得更清楚。现在,我在任务 栏上单击"File(文件)", 洗中"New(新建)", 洗择创建一个新项目, 屏幕上出 现了一个项目向导。在这个界面上,用户可以创建新项目。在这里,你可以在这些 目录中选择一个。我打算将我的项目放在"demo"目录下,并将我的项目命名为 "hello"。我选择创建一个标准应用,然后单击"Next(下一步)"。很好,提示消息 说这个目录不存在,于是,我选择创建这个目录。现在,我要选择处理器类型,也 就是说,我创建的项目将在哪个目标处理器上运行。我们选择的目标板采用了537 处理器,因此,我们将使用这个目标处理器。接下来,单击"Next(下一步)"。此 时此刻,我们不需要添加开始代码,所以忽略这个选项,直接进入"完成"界面。这 里列出了刚才做出的所有选择,以便用户检查创建的项目是否符合自己的需要。文 件名是"ello.dpj",项目文件的文件扩展名是".dpj";目录是"demo\hello"目录;这是 一个标准应用;处理器类型是我们刚才选择的;最后将生成一个可执行文件。好 了,单击"Finish(完成)"按钮。你看,这里已经创建了几个文件夹。这些文件夹 可以存放你创建的源文件、连接器文件和头文件。今天,我们只创建一个简单的C 代码文件。因此,单击"File(文件)",选中"New(新建)",选择创建一个新文 件。我们只要编写一段"#include"程序,其中将包含我们的标准IO库,然后,编写 "printf"函数。这是一个主函数,现在输入主函数代码,也就是"printf"和典型的 "Hello World"。然后结束这个函数,保存文件。请注意,"保存的文件"将存入项目 目录下,这也是我们想要的。接下来,我们将这个文件命名为"hello.c",然后保存 项目。现在,我们的项目已经创建好了,但是新文件还没添加到项目中。因此,我 们要继续将这个文件添加到项目中,单击"Project(项目)"、"Add to Project(添加 至项目)",选择添加文件。同时,请注意,通过这个项目菜单,我们也可以创建 项目,选择项目选项、设置项目、更新相关性、导出或新建文件、构建一批文件和 设置配置等。此外,如果你使用了源代码控制,那么,你还可以在这里设置源代码 控制。我们要添加的文件是"hello.c"。添加完毕后,你会发现,在源文件的左侧将 出现一个"+"符号,表明这个文件夹里有一个文件。现在,我们展开这个文件夹, hello.c文件就在这里。接下来,我要构建这个文件,单击"Project(项目)"、 "Build Project(构建项目)"。好了,屏幕下方的构建窗口中显示了状态信息,表 明构建的进展情况。构建顺利完成后,就要将文件加载到目标板上。对于这个项

目,工具中已经设置了选项偏好,并默认设置为在构建完毕后执行加载。另外,你可能会注意到,我们当前是在蓝色显示的"printf"语句上,这就表示程序计数器目前是在这个位置。你还会看见一个箭头标记,也表明了这一点。这儿还有一个红色的按钮,表明这里有一个自动设置的断点。这也是你可以自定义的用户偏好。好了,现在项目构建已经完成,下面就来运行这个项目,看看会出现什么情况。我要单击"Run(运行)"图标,注意观察,你会发现在控制台窗口中显示了"HelloWorld"。到此为止,我们创建了一个项目,并运行了这个项目,大家已经初步了解了创建一个应用的流程。

#### 第3b节: 绘图特性

现在,我要关闭这个项目。接下来,我将演示绘图特性。关闭所有的源代码窗口, 从头开始。

打开项目,这是保存已安装工具的默认目录: program files\Analog Devices,所有 东西都在这儿。我们在绘图中要使用的项目是一个可以执行排序的简单的C项目。 要使用绘图特性,首先必须构建项目。单击"Project(项目)"、"Build Project(构 建项目)"。现在,项目已经构建并完成加载。接下来,我们要做的就是配置绘图 菜单。在"View(视图)"菜单中,选中"debug windows(调试窗口)",这里有反 汇编、跟踪、局部和表达式等选项,这些都是为典型的调试窗口提供的选项,当然 还有绘图选项。现在,我们创建一个新的绘图窗口,我们选择线图,你可以看见, 这个下拉菜单中提供了多种不同的绘图类型。我们将这个绘图命名为"bubble(冒 泡)",因为其数据来自冒泡排序算法。我们要调用数据集"data set 1", 查看 Blackfin内存的相关数据。我们要使用的地址是程序中阵列的地址,也就是程序中 的这个"out b", 刚刚输入的就是这个地址。将计数设置为128, 因此, 跨距将是阵 列中的128个元素,这也是内存空间的数值:然后将"stride"设置为1。我们希望数 据类型是整数,因此,在这里选择整数值。在这里,一个关键的步骤是必须单击这 个"Add(添加)"按钮,添加数据集,然后再退出对话框。现在,数据集已经添加 完毕,接着单击"OK (完成)"按钮。现在,你可以看见绘图已经完成。此时,我 们的阵列中什么都没有,它已被初始化为零。在开始执行冒泡排序之前,我要设置 一个断点,这样,在完成冒泡排序的线图之前,会先出现一个随机阵列函数的线 图。在随机阵列中,数据是随机排列的,然后,对其进行冒泡排序,显示出有序的 数据。创建断点的方法有多种,可以单击当前所在的代码行,然后在相应的位置双 击装订线,然后,断点就生成了。或者,你可以利用图标,生成断点。现在,我们 要运行这个断点,在"Debug(调试)"菜单上,选择"Run(运行)"。现在你看, 数据已经改变,全都是随机数据,我们的变量全在这里。现在我们还没进行排序, 只是刚刚开始运行程序。接下来,我要继续,结束运行,最后,将显示有序的变 量。再一次,在"Debug(调试)"菜单上,选择"Run(运行)"。现在,你可以看 见这个冒泡排序线图,数据已经被排序。通过这种便捷的方法,用户可以查看内存 的相关数据。这样,我就不必实际打印,或者在内存窗口中,手动查看每一项参

数。这是一个非常直观的指示器,可用于确保数据符合自己的要求。现在,我们已 快速演示了如何使用Visual DSP++工具和绘图特性。

#### 第4章:利用芯片特性提升性能

#### 第4a节:利用高速缓存

接下来,我将演示如何利用芯片提供的特性,提升应用性能。我要关闭这个应用, 关闭所有的源代码窗口,再关闭冒泡排序图。你也可以按照自己的需要调节窗口。 我们要打开第一个项目, 依次单击"Open (打开)、"Project (项目)"。这个项目 也是我专为这个课程而提前创建好的,保存在工具包中,待会我将向大家演示。这 只是一个简单的排序项目。接下来,我要演示如何利用统计监测器,查看项目的运 行情况。现在,单击"Tools(工具)"、"Statistical Profiling(统计监测器)",然后 选中"Profile(监测)",好了。我使用这个程序是因为它未经优化。所有代码都在 外接存储器上运行,所以,我们才有时间讨论当前的运行情况。现在,构建并加载 应用,构建窗口中显示了一些信息,正在加载,加载完毕。这里,我想顺便告诉大 家,在控制台窗口中,单击鼠标右键可以清除控制台窗口中的内容。在控制台窗口 中已经有许多信息,所以如果在查看运行结果之前清除这些信息,会更加一目了 然。接下来,运行这个项目。统计监测器将以每秒数百次的速率轮询芯片,以监视 应用的运行状况。因此,在直方图中,你可以看见,大多数时间都用于执行冒泡排 序运算,因为这种排序的速度比快速排序算法慢得多,这也是意料之中的。此外, 你会发现运行速度很慢,这是因为尚未进行优化。在屏幕底部的这个位置,你可以 查看当前正的运行状态。同样地,所有代码都在外接存储器上运行,这也会降低速 度,我们是故意设置成这样的。另外,当统计监测器轮询芯片时,它不会侵入程 序, 它是在后台运行的, 无需添加特殊代码。

现在,应用运行完毕。你看,运行这个未经优化的应用的时间是38秒,消耗了超过 900亿个周期。从直方图中你可以看出,执行冒泡排序运算耗用了大部分周期,近 70%。执行快速排序运算也占用了一部分时间。

接下来,继续执行演示。我要关闭一些窗口,以便大家可以更清楚地观看。下面, 我们要启用高速缓存,就是片上的保留内存。Blackfin处理器允许用户将指令保存 到这个保留内存中。我们将通过"Project Options(项目选项)"进行设置。你会发 现,在这个滚动菜单中,有许多选项,可以设置编译器、汇编器、连接器等等。现 在,我们要设置开始代码,更改高速缓存和内存保护设置。设置指令高速缓存非常 容易,只要单击这里,选择"instruction cache(指令高速缓存)"选项,然后单击 "OK(完成)",就可以了。这个设置会使我们的项目在保留内存中运行,速度将 远远快于刚才那种在外接存储器中运行时的情况。在修改设置时,必须牢记,一定 要重新构建项目。现在,我要重新构建项目,使这些操作生效。这一次,我们并未 进行任何编程,完全是在GUI上完成的更改。直方图现已清空,因为没有执行任何 运行。好了,再来看看刚才的数据,第一次运行用了38秒。现在,运行新的项目, 这一次性能应该会显著提升。在直方图中,你会看见,相比于快速排序,冒泡排序 仍然消耗了多得多的时间。在下面这个输出窗口中,你可以看见,运行这个程序只 用了3秒,并且仅消耗了70亿个周期,比第一次快多了。

### 第4b节:利用L1内存

除了允许用户使用高速缓存,芯片还允许用户将部分代码保存到片上或L1内存 中。所以,接下来我们要关闭指令高速缓存,然后将冒泡排序函数映射到L1内存 中。现在,我开始演示。要关闭指令高速缓存,我们就要返回"Project Options(项 目选项)",将高速缓存和内存保护设置,改回当初的"RAM with no memory protection(RAM未设内存保护)"选项,然后单击"OK(完成)"。要将排序数据 映射到L1内存中,我们需要对C代码进行一些微小的改动。由于我打算将冒泡排序 函数映射至L1内存,因此,我要在冒泡排序说明之前,添加一个语句。这样修 改,然后将原来函数中的"segment",修改为"section",也就是改成section语句。现 在,这里依次是"section"、"L1 code"、"bubble sort"。这行代码的意思是将冒泡排 序函数映射至L1内存。我把这个窗口放大一点,以便大家看得清楚。我们必须再 次构建这个项目,因为通过关闭指令高速缓存,我们已经更改了项目,而且我们还 更改了源代码。因此,我要重新构建项目,完成项目连接和加载。屏幕上自动出现 了这个反汇编窗口,其中显示了当前的运行位置。我要关闭这个窗口,因为我知道 正在运行什么。现在,我要运行我们的项目,你会发现一些有趣的现象。由于我们 将冒泡排序函数映射至L1内存,因此,无需往来于片上内存和外接存储器之间, 从而缩短了运行时间。而快速排序算法并未在这个快速内存中运行,因此花了更长 时间。你还会发现,运行这个项目的周期反而增多了,耗用了300多亿个周期,实 际运行应用的时间也增加了。你可以根据应用的情况,随需组合利用指令高速缓存 和L1内存。未经优化时,运行时间是38秒;利用指令高速缓存,运行时间只要3 秒:而利用L1内存,运行时间则增至13秒。

# 第4c节:利用电压调节器

芯片优化的另一个途径就是通过IDDE或编程,设置芯片的工作电压和频率。因此,下面我将利用一个应用,向大家演示如何实现这一点。我已经准备好了一个项目,现在只要打开就可以了,这也是一个排序项目。将这个主窗口设置为浮动。现在关闭这个反汇编窗口,腾出更多屏幕空间,然后打开这个排序项目窗口。代码构建过程需要一些时间,因此在向大家解释代码之前,我们要构建这个应用。单击 "Rebuild All(全部重建)"图标。对于Blackfin 537处理器,用户可以利用系统服务 库,设置电压和频率。电压设置完毕后,系统服务库会将频率自动设置为芯片在该 电压下的最高频率。在这个演示中,我们将分别采用4级电压设置,也就是我们目 前显示的这个阵列。当电压设置为0.85时,系统服务库自动将芯片频率设置为该电 压下的最高频率。运行这个项目需要一点时间,我们将以三种不同的速度运行这个 项目。下面我将解释调用代码行以及作用。这里将显示电压设置、运行时间和运行 所用的周期数量。我们设置了4级电压,也就是说要分别采用这4级电压,运行这个 项目。向下滚动可以看见,我们通过调用系统服务库,完成了这个设置。这个调用 代码是"adi\_power\_init"。如需了解关于这个代码的更多信息,请使用帮助系统, 参阅关于如何使用调用代码的特定信息。在这个演示中,我已经完成了这个调用设置,一会儿这里就会显示运行结果。当电压设置为0.85时,运行这个简单的排序项目使用了30秒。请注意,在这个演示中,周期数量很重要。因为当我们更改芯片的电压和频率时,运行周期数量将保持不变,发生变化的是应用的运行速度。好了,你看,电压只提高了0.10,而运行时间却缩短了一半,并且周期数保持不变。屏幕底部的这个运行指示器显示了当前的运行状态。接下来,运行另一个应用,采用另一种设置;这会出现新的情况。为"ez\_kit\_init"设置命令对;"ez\_kit\_init"也是一个系统服务库特性,很有用。好了,应用运行完毕。提醒大家,应用运行完毕时,将位于反汇编窗口中的"lib\_prog\_term"位置;状态屏幕底部的停止消息也表明应用已运行完毕。现在,快速浏览一下运行结果。这些数据证明了我们刚才的讨论,随着电压的增高,频率均设置为该电压下的最高频率,运行程序所用的时间随之相应地减少,而运行周期则保持不变。

在这个部分的演示中,我们解释了对程序进行优化的三种方法:可以利用指令高速 缓存、L1内存、以及设置芯片的电压和频率。取决于用户对应用的运行要求,用 户既可以选择其中一种快速优化方法,也可以组合利用这些方法,完全由用户自己 决定。好了,现在大家已经了解了要快速实现应用优化,需要进行哪些操作。

#### 第5章: 创建一个以太网应用

#### 第5a节:利用项目向导

接下来,我将演示如何快速创建一个以太网应用。我们要使用已经创建好的项目向 导模板。现在,关闭这个应用;再通过项目向导,创建一个新应用。好了,清空输 出窗口。然后,利用项目向导,创建我们的以太网应用。依次单击"File(文 件)"、"New(新建)"、"Project(项目)"。这一次,我们要进行不同的设置。我 将这个项目命名为"Ethernet(以太网)",并将其放到我的"demo\Ethernet"目录 下,这是自动生成的。这一次,我们不要创建一个标准应用,而是创建一个TCPIP 应用。我们要使用轻型互联网协议库,即LWIP,和VDK——用于驱动TCPIP的实 时操作系统。单击"next(下一步)",屏幕出现提示消息,询问我是否要创建这个 目录,我选择了"Yes(是)"。然后,选择处理器类型,当然还是Blackfin 537。这 一次,也不用设置开始代码。接下来,进入LWIP向导页面,这个轻型互联网协议 向导将要求用户选择标准目标板,以便为库创建适当的设备驱动程序和库。好了, 设置完毕,进入这个项目概要页面。这里列出了刚才的设置,这里显示出我们更改 了项目类型;请注意,虽然项目类型已经改变,但是文件扩展名依然是".dpj"。此 外,你会发现,在创建以太网应用时,模板将自动设置一些源代码和库,以及连接 器使用说明文件和面向RTOS的内核文件。此外,模板还将通过Ping操作,从互联 网上获取一个以太网地址,以供目标板使用。不过,在此之前,我们要设置好目标 板的以太网连接。将这条电缆, 接入目标板; 这是我们的以太网应用, 这是以太网 电缆。在这个演示中,这条电缆将连接至PC背面连接的一个路由器,因此,这个 演示设置其实就是PC、路由器和目标板。

## 第5b节:运行应用

现在,构建这个应用,全部更新。在下面的构建窗口中,显示了构建的进展情况。 现在正在加载至芯片。接下来,运行代码。这些是关于以太网应用运行状态的消 息。我们为此编写了一些printf语句,所以,这里显示说我们在等待建立链接,链 接建立完毕,我们得到一个IP地址。这里,我要顺便解释一下我们的线程;你可以 看见,这里是printf语句,然后是堆栈和一些"Cliff Notes"。在这里,在IP地址的 printf语句之后,是一些关于添加应用代码的位置的说明。这个模板使用起来非常 便捷,用户可以利用printf语句轻松查看运行状态,添加的代码,以及执行一些调 试,以免最终出现错误。

好了,现在我们有了IP地址。不过,需要进行测试,以确保我们的以太网连接正在 正常运行。现在,我要打开一个DOS窗口。然后,利用DOS系统的ping命令,通过 以太网向目标板发送数据,并检查命令运行情况。我们将使用控制台窗口中显示的 这个IP地址。现在,键入"ping";这是一个标准的DOS应用,因此,用户应当可以 在自己的计算机上执行这个操作。好了,我们进入了我们这个小小网络,你看,这 里显示了数据往返信息。也就是说,我们的以太网应用可以畅通运行,只是没有执 行打印,我们已经成功完成了任务。

现在,以太网应用演示也完成了。我们来小结一下,在本次课程中,我们首先介绍 了我们的CROSSCORE产品系列;然后,演示了如何设置目标板硬件、配置工具以 用于目标板;接着,我们快速演示了应用设置流程以及绘图特性;然后,介绍了如 何利用芯片提供的特性,优化应用;最后,我们演示了模板提供的以太网功能。

好了,本次课程的内容已讲解完毕。下面,我将介绍一些提供更多相关信息的资源。今天我们使用的所有排序项目都包含在《Getting Started with the ADSP-BF537 EZ\_KIT Lite Manual》(《ADSP-BF537 EZ\_KIT Lite入门手册》)中。你可以在在 线帮助中下载这些工具的用户手册,其中包括关于特定工具的信息,以及如何使用 这些工具。你也可以登录模拟器件公司(ADI)网站: www.analog.com,查找关于 工具、工具更新程序、应用设计等方面的信息。另外,我们还提供了两个技术支持 电子邮件地址,如有关于工具使用的疑问,请发送电子邮件至: processor.tools.support@analog.com。如有关于所用处理器的疑问,请发送电子邮件 至: processor.support@analog.com。你也可以单击演示界面下面的"ask a question (我有疑问)"按钮,提出疑问。

谢谢观看!